# Applying for the International Teacher Training Programme in Haderslev, University College South Denmark

Go to www.optagelse.dk

Choose "Søg videregående uddannelse". - Marked with black circle below

Do not choose "Apply for higher education".

The international teacher training programme at UCSYD is a Danish programme, where the first year is taught in Danish.

## Velkommen til Optagelse.dk

Her kan du søge om optagelse på ungdomsuddannelser, erhvervsuddannelser og videregående uddannelser.

## Ungdomsuddannelse

Søg en gymnasial uddannelse, erhvervsuddannelse, 10. klasse, FGU eller en anden aktivitet.

<u>Søg ungdomsuddannelse</u> <u>Underskriv dit barns ansøgning</u>

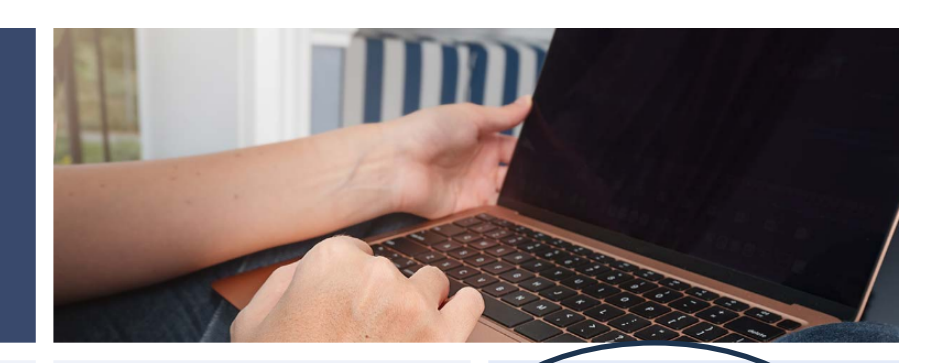

### Erhvervsuddannelse

Søg en erhvervsuddannelse for unge og voksne.

<u>Søg erhvervsuddannelse</u> <u>Underskriv dit barns ansøgning</u>

## Videregående uddannelse

Søg erhvervsakademi-, professionsbachelo eller bacheloruddannelser.

Søg videregående uddannelse

## Higher education

Apply for higher education programmes taught in English.

Apply for higher education

If you have a Danish MitID choose "Log på med MitID" in the blue box. If you do not have

#### that, select "Har du ikke MitID?

Many international applicants do not have MitID as they do not have a Danish CPR number yet

#### Søg videregående uddannelse

Du kan både søge dansk- og engelsksprogede uddannelser.

Ansøgningsfristen i kvote 2 er 15. marts kl. 12. Ansøgningsfristen i kvote 1 er 5. juli kl. 12.

Ansøgningsfristen for ansøgere uden en dansk gymnasial eksamen er altid 15. marts kl. 12.

Log ind med MitID

Har du ikke MitID?

| U |   | С |
|---|---|---|
| s | Y | D |

Har du et dansk cpr-nummer (Do you have a Danish cpr. no.?) Tick of "Nej" in this box. And then press "næste" (next).

## Log ind på Optagelse.dk

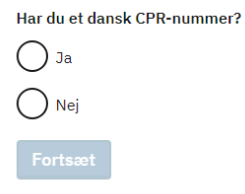

You will now be asked to enter your e-mail address.

| Log                                                                                                    | n med e-mail                                                                            |
|----------------------------------------------------------------------------------------------------|-----------------------------------------------------------------------------------------|
| Indtast din e-mailadresse, så vi kan oprette dig på Optagelse.dk. Har du allerede oprettet en ansøgning, skal du indtaste den | tidligere anvendte e-mail. Du får tilsendt et link, som du skal bruge til at logge ind. |
| Angiv e-mail                                                                                                    |                                                                                         |
| Ok Annullér                                                                                                    |                                                                                         |

A link that will take you to the next step in the process will be sent to your e-mail address. Follow the link in the e-mail.

Type in your personal information and press "OK":

Fornavn(e) = First name(s)

Efternavn = Surname

Fødselsdato = Date of birth (day/month/year)

| Kø         | n = Gender    | Mand = Male, Kvinde = Female.                                                                                       |
|------------|---------------|----------------------------------------------------------------------------------------------------|
| -          | Angiv person  | oplysninger                                                                                                    |
|            | E-mail: acje@ | ucsyd.dk                                                                                                    |
| r n<br>res | Fornavn(e):   | Anne                                                                                                    |
| en         | Efternavn:    | Jepson                                                                                                    |
|            |               | Fornavn(e) og mellemnavn(e) skrives i feltet<br>Fornavn(e). Kun det sidste efternavn skrives i feltet<br>Efternavn. |
|            | Fødselsdato:  | Dag:01 Måned:01 Fødselsår:88                                                                                        |
|            | Køn:          | ⊖Mand                                                                                                    |
|            |               | Ok                                                                                                    |

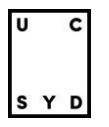

Fill in the rest of your personal information.

Vej = Street Postnummer = Zip code By = City Land = Country Mobil = Mobile no. Fastnettelefon = alternative no. (landline)

#### Statsborgerskab = Citizenchip

| CPR:                                                      | 010188ADE2                                                                                                    | Navn: Anne Jepson                                                                                                    | Gem                    |
|-----------------------------------------------------------|----------------------------------------------------------------------------------------------------|----------------------------------------------------------------------------------------------------|------------------------|
| <b>Oplysr</b><br>Udfyld<br>har vi h<br>hvor du<br>direkte | n <b>inger om dig</b><br>oplysningerne, så u<br>nentet dine personli<br>u bor for at ændre a<br>fra CPR-registret. | uddannelsesstederne kan kontakte dig, hvis det er nødvendigt. Er du logget ind med NemID eller<br>lige oplysninger fra CPR-registeret. Er der fejl i adressen, skal du kontakte borgerservice i den kor<br>adressen. Ændringen vil ikke fremgå herunder, men uddannelsesstederne får besked om ændring | MitID,<br>nmune,<br>en |
| Pers                                                      | sonlige oplysning                                                                                                  | jer                                                                                                    | ?                      |
| CPR                                                       | sie                                                                                                    | 010188ADE2                                                                                                    |                        |
| Forn                                                      | avn(e) *                                                                                                    | Anne                                                                                                    |                        |
| Efter                                                     | rnavn *                                                                                                    | Jepson                                                                                                    |                        |
| Vej °                                                     | *                                                                                                    | Skolevej 1                                                                                                    |                        |
| Post                                                      | nummer *                                                                                                    | 6100 By * Haderslev                                                                                                    |                        |
| Land                                                      | 1 *                                                                                                    | Danmark, DK                                                                                                    |                        |
| Mobi                                                      | il *                                                                                                    | 12345678                                                                                                    |                        |
| Fasti                                                     | nettelefon                                                                                                    | 87654321                                                                                                    |                        |
| E-ma                                                      | ail *                                                                                                    | acje@ucsyd.dk                                                                                                    |                        |
| Stat                                                      | tsborgerskab                                                                                                    |                                                                                                    | ?                      |
| Stats<br>(Lan                                             | sborgerskab<br>d) *                                                                                                | Danmark, DK                                                                                                    |                        |
| Tidli                                                     | igere optagelse p                                                                                                  | på videregående uddannelse                                                                                                    | ?                      |
| Erdu<br>Oj                                                | u optaget, eller har<br>a                                                                                          | r du været optaget på en videregående uddannelse? *                                                                                                    |                        |
| Opt                                                       | agelse efter den g                                                                                                 | grønlandske særordning                                                                                                    | ?                      |
| Ansø<br>hvilk                                             | ogere med tilknytnir<br>æ kriterier, du skal                                                                       | ing til Grønland kan søge optagelse efter den grønlandske særordning. Læs mere om særordninge<br>opfylde og dokumentere under <b>?</b> -ikonet.                                                                                                    | n og om                |
|                                                           | Ja, jeg ønsker at sø<br>særordning.                                                                                | øge optagelse efter den grønlandske særordning. Jeg har ikke tidligere været optaget efter den g                                                                                                    | ønlandske              |

- 1. Here you will have to select if you have been accepted to other bachelor or master programmes in Denmark or other countries. Press "Nej" if you have not.
- 2. Here you will have to tick of the box, if you are from Greenland and you wish to be accepted under "den grønlandske særordning"

2

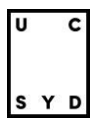

When you have filled in all boxes press "Gem" in the right upper corner and go to the next tab

| Oplysninger om dig Adgangsgrundlag Uddannelsesvalg Bilag |     |
|----------------------------------------------------------|-----|
| CPR: 010188ADE2 Navn: Anne Jepson                        | Gem |
| Oplysninger om dig                                       |     |

You now must specify on which ground you wish to apply, and you have to choose from the list. The second and third are relevant for international applicants:

- 2. International Baccalaureate (IB)
- 3. Udenlandsk eksamen = foreign exam
- That could be a high school diploma, upper secondary diploma or Abitur.

| ргадегзерак                                                                                                    |                                                                                                    | Forskningsminister                    |
|----------------------------------------------------------------------------------------------------|----------------------------------------------------------------------------------------------------|---------------------------------------|
| Søg videregående ud                                                                                                    | Idannelse                                                                                                    | <u> </u>                              |
| Oplysninger om dig Adgangsgr                                                                                                    | undlag Uddannelsesvalg Bilag                                                                                                    |                                       |
| CPR: 010188ADE2 Navn: A                                                                                                    | Anne Jepson                                                                                                    | Gem                                   |
| Adgangsgrundlag<br>Din uddannelsesbaggrund bestemme<br>er afsluttet efter 2004 (2005 for hf),                                                                     | ar, hvilke videregående uddannelser, du er berettiget til at blive o<br>udfyldes felterne automatisk på baggrund af dine beviser.                                                                                                    | otaget på. Hvis din eksamen           |
| Adgangsgrundlag<br>Din uddannelsesbaggrund bestemme<br>er afsluttet efter 2004 (2005 for hf),<br>Adgangsgrundlag<br>Adgangsgrundlagstype                          | ar, hvilke videregående uddannelser, du er berettiget til at blive og<br>udfyldes felterne automatisk på baggrund af dine beviser.<br>Vælg                                                                                                    | otaget på. Hvis din eksamen<br>?      |
| Adgangsgrundlag<br>Din uddannelsesbaggrund bestemme<br>er afsluttet efter 2004 (2005 for hf),<br>Adgangsgrundlag<br>Adgangsgrundlagstype                          | ar, hvilke videregående uddannelser, du er berettiget til at blive o<br>udfyldes felterne automatisk på baggrund af dine beviser.<br>Vælg<br>Vælg                                                                                                    | otaget på. Hvis din eksamen<br>?      |
| Adgangsgrundlag<br>Din uddannelsesbaggrund bestemme<br>er afsluttet efter 2004 (2005 for hf),<br>Adgangsgrundlag<br>Adgangsgrundlagstype                          | ar, hvilke videregående uddannelser, du er berettiget til at blive o<br>udfyldes felterne automatisk på baggrund af dine beviser.<br>Vælg<br>Vælg<br>Dansk gymnasial eksamen                                                                                                    | otaget på. Hvis din eksamen<br>?      |
| Adgangsgrundlag<br>Din uddannelsesbaggrund bestemme<br>er afsluttet efter 2004 (2005 for hf),<br>Adgangsgrundlag<br>Adgangsgrundlagstype                          | ar, hvilke videregående uddannelser, du er berettiget til at blive o<br>udfyldes felterne automatisk på baggrund af dine beviser.<br>Vælg<br>Vælg<br>Dansk gymnasial eksamen<br>International Baccalaureate (IB)                                                                                                    | otaget på. Hvis din eksamen<br>?      |
| Adgangsgrundlag<br>Din uddannelsesbaggrund bestemme<br>er afsluttet efter 2004 (2005 for hf),<br>Adgangsgrundlag<br>Adgangsgrundlagstype                          | ar, hvilke videregående uddannelser, du er berettiget til at blive o<br>udfyldes felterne automatisk på baggrund af dine beviser.<br>Vælg<br>Dansk gymnasial eksamen<br>International Baccalaureate (IB)<br>Udenlandsk eksamen                                                                                                    | Potaget på. Hvis din eksamen<br>?<br> |
| Adgangsgrundlag<br>Din uddannelsesbaggrund bestemme<br>er afsluttet efter 2004 (2005 for hf),<br>Adgangsgrundlag<br>Adgangsgrundlagstype<br>alp I Om Optagelse.dk | ar, hvilke videregående uddannelser, du er berettiget til at blive o<br>udfyldes felterne automatisk på baggrund af dine beviser.<br>Vælg<br>Dansk gymnasial eksamen<br>International Baccalaureate (IB)<br>Udenlandsk eksamen<br>Erhvervsuddannelse (EUD)                                                                                            | Potaget på. Hvis din eksamen<br>?<br> |
| Adgangsgrundlag<br>Din uddannelsesbaggrund bestemme<br>er afsluttet efter 2004 (2005 for hf),<br>Adgangsgrundlag<br>Adgangsgrundlagstype<br>alp I Om Optagelse.dk | ar, hvilke videregående uddannelser, du er berettiget til at blive o<br>udfyldes felterne automatisk på baggrund af dine beviser.<br>Vælg<br>Dansk gymnasial eksamen<br>International Baccalaureate (IB)<br>Udenlandsk eksamen<br>Erhvervsuddannelse (EUD)<br>Adgangseksamen for ingeniøruddannelser                                                  | Potaget på. Hvis din eksamen<br>?     |
| Adgangsgrundlag<br>Din uddannelsesbaggrund bestemme<br>er afslutte tefter 2004 (2005 for hf),<br>Adgangsgrundlag<br>Adgangsgrundlagstype                          | ar, hvilke videregående uddannelser, du er berettiget til at blive or<br>udfyldes felterne automatisk på baggrund af dine beviser.<br>Vælg<br>Dansk gymnasial eksamen<br>International Baccalaureate (IB)<br>Udenlandsk eksamen<br>Erhvervsuddannelse (EUD)<br>Adgangseksamen for ingeniøruddannelser<br>Andet adgangsgrundlag (herunder hf-fagpakke) | Potaget på. Hvis din eksamen          |

Now you must select which country (land) your diploma is from, what it is called (hvilken) and what year you got it (eksamensår).

| <br>[<br>e | Adgangsgrundlag<br>Din uddannelsesbaggrund bestemmer, hvilke v<br>er afsluttet efter 2004 (2005 for hf), udfyldes | videregående uddannelser, du er berettiget til at b<br>felterne automatisk på baggrund af dine beviser. | live optaget på. Hvis din ek |
|------------|----------------------------------------------------------------------------------------------------|----------------------------------------------------------------------------------------------------|------------------------------|
|            | Adgangsgrundlag                                                                                                   |                                                                                                    |                              |
|            | Adgangsgrundlagstype                                                                                              | Udenlandsk eksamen                                                                                      | -                            |
|            | Adgangsgrundlag *                                                                                                 | Alle andre udenlandske eksamener                                                                        | •                            |
|            | Hvilket land er din adgangsgivende<br>eksamen fra? *                                                              | Tyskland, DE                                                                                            |                              |
|            | Hvilken *                                                                                                    | Abitur                                                                                                  | ļ                            |
|            | Eksamensår *                                                                                                    | 2015                                                                                                    |                              |
|            |                                                                                                    |                                                                                                    |                              |

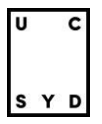

When you have filled in all boxes, press "Gem" in the right upper corner and go to the next tab

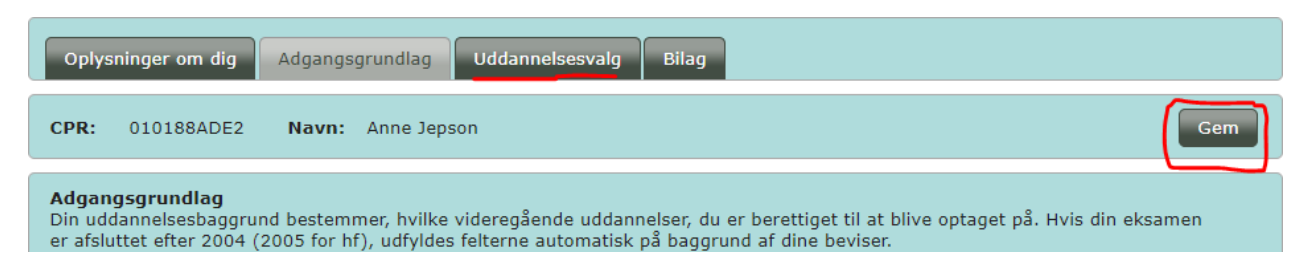

Now you must choose which programme you wish to apply for.

| Press | Tilføj uddannelse til din prioriteringsliste here:                                                                                                    |
|-------|----------------------------------------------------------------------------------------------------|
|       | Prioritoringslisto                                                                                                    |
|       | Du har ikke søgt nogen uddannelser. Klik "Tilføj uddannelse til din prioriteringsliste".                                                                                                    |
|       | Tilføj uddannelse til din prioriteringsliste                                                                                                    |
|       | Alle ansøgninger deler de informationer, der ligger under fanerne "Oplysninger om dig" og "Adgangsgrundlag", så disse oplysninger<br>skal du kun udfylde en gang. Oplysningerne kan ikke længere ændres, når du har godkendt din første ansøgning. |

Now a long list will show. Type "folkeskole" in the column "Uddannelsesnavn" and "Haderslev" in the column "By" and our two teacher training programmes will appear. Choose the first one. It has the KOT no. 46100. (*The second on the list is for e-learning and is for Danish speaking students only*)

| Vælg          | j uddannelse                         |                       |               |                                              |
|---------------|--------------------------------------|-----------------------|---------------|----------------------------------------------|
| Regio<br>Alle | n Sprog<br>Alle <u>Vis fl</u>        | <u>ere muligheder</u> |               |                                              |
|               | Antal rækker pr. side                | 50 🗸 🖪 🔫              | Side 1 af 1 📑 |                                              |
|               | Uddannelsesnavn                      | Ву                    | Studiestart   | Kommentar                                    |
|               | folkeskole                           | Haderslev             | Vælg 🗸        |                                              |
| 0             | Professionsbachelor, folkeskolelærer | Haderslev             | (3            | Har du eller forventer du  at få             |
| 0             | Professionsbachelor, folkeskolelærer | Haderslev             | ()            | Har du eller forventer du  at få<br>E-læring |

Press "vælg" in the left corner

On the next page you can register if you have any other diplomas or exams on high school level. Press the small pen if you wish to add an exam.

| —Beståede prøver på gyr          | nnasialt niveau, ud ov   | er den ad    | gangsgiver           | nde eksame            | en                        |            |
|----------------------------------|--------------------------|--------------|----------------------|-----------------------|---------------------------|------------|
| Her kan du se de prøver, s       | om Optagelse.dk har re   | gisteret, du | ı har beståe         | t, ud over di         | n adgangsgivende eksamen. | ?          |
| Du skal selv tilføje yderlig     | ere prøver, du har bestå | et på gymn   | asialt nivea         | u.                    |                           |            |
| Husk at uploade og tilknyt       | te dokumentation som b   | ilag for hv  | er prøve du          | selv tilføjer.        | Læs mere om hvordan under | ?-ikonet.  |
| Du kan højst tilføje 20 elemente | r til listen             |              |                      |                       |                           |            |
| Туре                             | Fag                      | Niveau       | Karakter<br>Mundtlig | Karakter<br>Skriftlig | Måned og år bestået       |            |
|                                  |                          |              |                      |                       |                           | <i>≥</i> ± |
|                                  |                          |              |                      |                       |                           |            |
|                                  |                          |              |                      |                       |                           |            |

| Туре          | Fag      | Niveau  | Karakter<br>Mundtlig | Karakter<br>Skriftlig | Måned og år bestået                    |
|---------------|----------|---------|----------------------|-----------------------|----------------------------------------|
|               |          |         |                      |                       |                                        |
| Type of exam↑ | Subject↑ | Level ↑ | Oral                 | grade↑                | Written grade ↑ Passed month and year↑ |

If you are in the process of completing an extra course or subject, you can tick of here. If you will complete it before 5<sup>th</sup> of July, use the first box and if you complete it after the 5<sup>th</sup> of July, use the second box.

| -roiventer bestaet suppleting                                                                                                    | _ |
|----------------------------------------------------------------------------------------------------|---|
| Er du i gang med et suppleringskursus på gymnasialt niveau, som du forventer at bestå inden den 5. juli, eller er du<br>tilmeldt et suppleringskursus på gymnasialt niveau, som du forventer at bestå efter den 5. juli, skal du angive det her: | : |
| Jeg er i gang med et suppleringskursus og forventer at bestå inden 5. juli                                                                                                    |   |
| Jeg er tilmeldt et suppleringskursus, som jeg forventer at bestå efter 5. juli                                                                                                    |   |

Now you must choose if you wish to be on a waiting list. If you wish to start on the winter intake or if you have been guaranteed a seat. None of these are applicable for this programme so you must press "Nej" to all.

| - Valgmuligheder                                                                                                    |                    |
|----------------------------------------------------------------------------------------------------|--------------------|
| Standby: *                                                                                                    |                    |
| Du skal nedenfor angive, om du ønsker at søge en standby-plads. Det er vigtigt, at du sætter dig grundigt ind i<br>konsekvenserne af at vælge standby<br>Læs mere om <u>standby</u> på ug.dk                                                                                                    |                    |
| Jeg ønsker at søge en standby-plads                                                                                                    |                    |
| ○ Ja ® Nej                                                                                                    |                    |
| Vinterstudiestart: *                                                                                                    |                    |
| Uddannelsen har studiestart både om sommeren og om vinteren. Uddannelsesstedet fordeler de optagne på de studiestartstidspunkter. Foretrækker du vinterstudiestart?                                                                                                    | to                 |
| $\bigcirc$ Ja, hvis det er muligt, vil jeg helst starte om vinteren (januar/februar)                                                                                                    |                    |
| $^{\odot}$ Nej, hvis det er muligt, vil jeg helst starte om sommeren (august/september)                                                                                                    |                    |
| Tilsagn: *                                                                                                    |                    |
| Hvis du fik tilbudt en standby-plads i sidste optagelsesrunde, men ikke fik tilbudt en studieplads, fik du i stedet<br>uddannelsesstedet om en studieplads i denne optagelsesrunde. Hvis du har dette tilsagn, skal du klikke "ja" og<br>dokumentation for tilsagnet uploade det tilsagnsbrev, som du har modtaget fra uddannelsesstedet.<br>O Ja  Nej | tilsagn fra<br>som |

Press "Gem" and go to the last tab "Bilag". Here you will have to upload all relevant documentation for your application. That is your full original diploma and translation, proof of English and other relevant courses or diplomas that you think is relevant.

Press "Tilføj bilag", upload your document and name it. Upload as many documents you think is relevant. Then press "Godkend og udskriv".

| er kan du uploade<br>Isøgninger ved at r                                                                                                    | bilag til din ansøgning (kun p<br>narkere med flueben ud for a                                                                                                    | df-format). Når du<br>ansøgningen.                                                              | har upload                                           | det et bilag, skal du tilknytte bila                                                                                                    | ag til en eller flere                                                                                |
|----------------------------------------------------------------------------------------------------|----------------------------------------------------------------------------------------------------|-------------------------------------------------------------------------------------------------|------------------------------------------------------|----------------------------------------------------------------------------------------------------|----------------------------------------------------------------------------------------------------|
| ddannelsesstede<br>et til at slette bila                                                                                                    | t kan kun se bilag, der er r<br>aget.                                                                                                    | markeret med flue                                                                               | ben ud f                                             | or uddannelsen. Fjerner du e                                                                                                    | et flueben, svarer                                                                                   |
| usk:<br>Det er dit ansvar a                                                                                                    | t uploade og med flueben tilk                                                                                                    | nytte relevant doku                                                                             | mentatior                                            | n til din ansøgning som bilag i p                                                                                                    | df-format.                                                                                           |
| Du skal selv under                                                                                                    | søge på uddannelsesstedets l                                                                                                    | njemmeside, hvilke                                                                              | dokume                                               | ntation uddannelsesstedet kræv                                                                                                    | er til den pågældende<br>sarbeide eller andre                                                        |
| ldannelse, f.eks. m<br>tiviteter.                                                                                                    | iateriale til en eventuel optag                                                                                                    | eisespiøve, motive                                                                              | et ansøgi                                            | ing, dokumentation for enivery                                                                                                    | sarbejae ener anare                                                                                  |
| ldannelse, f.eks. m<br>ttiviteter.<br>Du skal selv unders<br>lag. Vær særligt op                                                                                   | ateriale til en eventuel optag<br>søge på uddannelsesstedets h<br>mærksom på, at nogle uddal                                                                                                    | njemmeside uddani<br>nnelsessteder stiller                                                      | elsessted<br>krav om,                                | ets frist for, hvornår de senest s<br>at du har uploadet bilag senest                                                                                 | kal modtage dine<br>d. 15/3 kl. 12.00.                                                               |
| ldannelse, f.eks. m<br>tiviteter.<br>Du skal selv unders<br>lag. Vær særligt op<br>Der kan være doku<br>sempelvis en moti                                          | ateriale til en eventuel optag<br>søge på uddannelsesstedets h<br>imærksom på, at nogle uddal<br>mentation, der kun er releva<br>veret ansøgning, skal du uplo                                          | njemmeside uddann<br>nnelsessteder stiller<br>nt for en bestemt u<br>bade den og kun till       | elsessted<br>krav om,<br>ddannelse<br>nytte der      | ets frist for, hvornår de senest s<br>at du har uploadet bilag senest<br>. Kræver den uddannelse, du so<br>med flueben til den pågældend              | kal modtage dine<br>: d. 15/3 kl. 12.00.<br>øger i kvote 2<br>e uddannelse.                          |
| Idannelse, f.eks. m<br>tiviteter.<br>Du skal selv unders<br>lag. Vær særligt op<br>Der kan være doku<br>sempelvis en moti<br><b>Bilag fordelt på</b>               | ateriale til en eventuel optag<br>søge på uddannelsesstedets h<br>imærksom på, at nogle uddar<br>imentation, der kun er releva<br>veret ansøgning, skal du uplo<br>uddannelser                          | njemmeside uddanr<br>nnelsessteder stiller<br>nt for en bestemt u<br>pade den og kun till       | elsessted<br>krav om,<br>ddannelse<br>nytte den      | ets frist for, hvornår de senest s<br>at du har uploadet bilag senest<br>e. Kræver den uddannelse, du s<br>n med flueben til den pågældend            | kal modtage dine<br>cd. 15/3 kl. 12.00.<br>øger i kvote 2<br>e uddannelse.                           |
| Idannelse, f.eks. m<br>ttiviteter.<br>Du skal selv unders<br>lag. Vær særligt op<br>Der kan være doku<br>sempelvis en moti<br><b>Bilag fordelt på</b>              | ateriale til en eventuel optag<br>søge på uddannelsesstedets h<br>imærksom på, at nogle uddar<br>imentation, der kun er releva<br>veret ansøgning, skal du uplo<br>uddannelser<br>Bilag/Prioritet       | njemmeside uddanr<br>nnelsessteder stiller<br>nt for en bestemt u<br>bade den og kun till<br>1. | elsessted<br>krav om,<br>ddannelse<br>nytte den<br># | ets frist for, hvornår de senest s<br>at du har uploadet bilag senest<br>med flueben til den pågældend<br>Prioriteringslisten                         | kal modtage dine<br>kal nodtage dine<br>kd. 15/3 kl. 12.00.<br>oger i kvote 2<br>le uddannelse.<br>? |
| Idannelse, f.eks. m<br>.tiviteter.<br>Du skal selv unders<br>lag. Vær særligt op<br>Der kan være doku<br>sempelvis en moti<br>Bilag fordelt på<br>Diploma high scl | ateriale til en eventuel optag<br>søge på uddannelsesstedets h<br>mærksom på, at nogle uddar<br>mentation, der kun er releva<br>veret ansøgning, skal du uplo<br>uddannelser<br>Bilag/Prioritet<br>100l | njemmeside uddanr<br>nnelsessteder stiller<br>nt for en bestemt u<br>pade den og kun till<br>1. | elsessted<br>krav om,<br>ddannelse<br>nytte den      | ets frist for, hvornår de senest s<br>at du har uploadet bilag senest<br>med flueben til den pågældend<br>Prioriteringslisten<br>Professionsbachelor, | kal modtage dine<br>d. 15/3 kl. 12.00.<br>oger i kvote 2<br>le uddannelse.<br>Godkend                |

Press "Ja" when this box appears. You hereby accept that you can no longer amend your personal information and your diplomas/documents

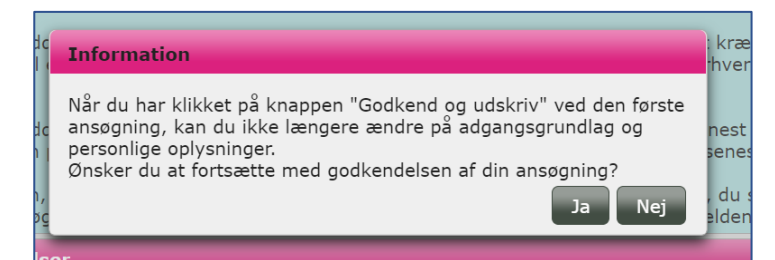

| U |   | С |
|---|---|---|
| s | Y | D |

You now have to sign you're your application. Follow the process below.

- 1. Find the signature page via the link.
- 2. Sign it.
- 3. Send it to vejledning@ucsyd.dk.

| s١                   | Underskriftside                                                                                                    | × |                 |
|----------------------|----------------------------------------------------------------------------------------------------|---|-----------------|
| uı<br>eł             | <b>Vigtigt:</b> Først når Professionshøjskolen UC Syddanmark har modtaget din underskriftside, kan de hente din ansøgning fra Optagelse.dk.                                                                                                    |   | oå<br>ille      |
| ui<br>rlii<br>e<br>n | <ul> <li>Sådan gør du:</li> <li>1) Hent <u>Underskriftsiden.pdf</u></li> <li>2) Underskriv siden</li> <li>3) Send siden til Professionshøjskolen UC Syddanmark på e-mailadresse vejledning@ucsyd.dk.</li> <li>Uddannelsesstedet skal have modtaget underskriftsiden inden ansøgningsfristen.</li> </ul> |   | ge<br>I.<br>els |

The university college is not able to access your application without you signature page, so this step is very important.

#### Then you must stay updated on your application by nemstudie.dk

#### REMEMBER TO UPLOAD YOUR APPLICATION NO LATER THAN 15. MARCH AT 12.00 (CET).

If you have questions, please contact: Admission Office: <u>vejledning@ucsyd.dk</u>

International Office: international@ucsyd.dk

International Officer: acje@ucsyd.dk